## Servizio Trascrizioni Opere Musicali Online e Depositi SIAE

# Guida pratica al Servizio passo a passo

SOSTENIAMO LA TUA CREATIVITA'.

Noi sappiamo quanto vali.

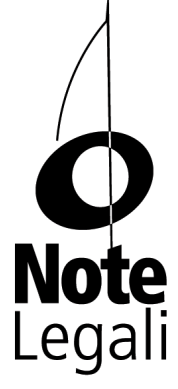

### Servizio Trascrizioni <mark>Opere Musicali</mark> Online e Depositi SIAE

Responsabile del Servizio Massimiliano Bertoli trascrizioni@notelegali.it - 346.700.80.31

#### ACCESSO AL SERVIZIO

1) Accedi al sito www.notelegali.it.

2) Effettua il login con le credenziali personali (*username* e *password*) che ti sono state inviate all'atto di iscrizione.

3) Vai nella pagina "Trascrizioni opere musicali", e accedi al servizio cliccando sul link "Accedi al servizio", che trovi in fondo alla pagina.

Clicca per accedere

Benvenuto! Il sistema ti riconosce come Associato. Puoi accedere alle Aree Riservate.

ACCEDI AL SERVIZIO TRASCRIZIONI OPERE MUSICALI ONLINE E DEPOSITI S.I.A.E.

Clicca qui per terminare la sessione

#### FASE 1

4) Compila il *form* di inoltro dell'ordine: il primo campo contiene nome e cognome inseriti automaticamente e corrisponde a quanto in precedenza dichiarato nella domanda di iscrizione a Note Legali.

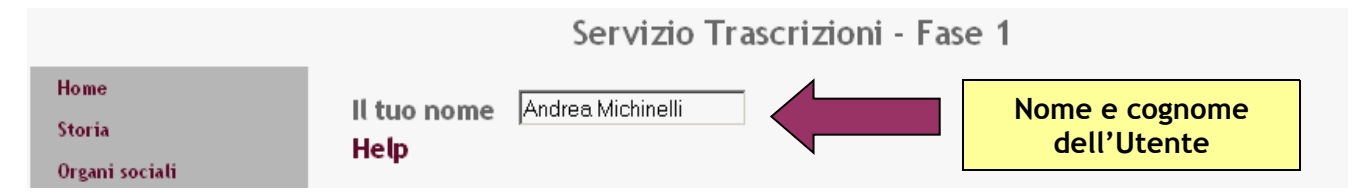

Nel secondo campo, sempre inserito automaticamente, si trova l'email dichiarata in precedenza nella domanda di iscrizione a Note Legali.

| Perchè associarsi? | La tua email | a.michinelli@notelegali.it | - | 1 | Mail dell'Iltente |  |
|--------------------|--------------|----------------------------|---|---|-------------------|--|
| Come associarsi?   |              | , <u>,</u>                 |   |   | Man den Otente    |  |

Viene poi assegnato all'ordine, sempre automaticamente, un codice identificativo casuale e che si trova nel terzo campo.

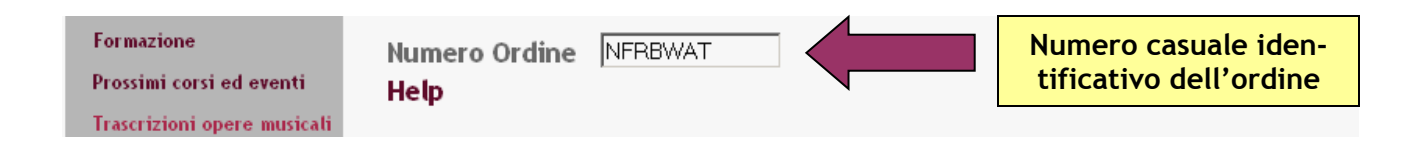

Il primo campo da riempire invece è il quarto, dove va selezionato se si desidera il tipo di servizio Normale o quello Espresso. Il servizio di Trascrizione Espresso ha condizioni identiche a quello Normale ma prevede **tempi di consegna ridottissimi (3 gg. lavorativi)**, con una tariffa fissa di **29 euro a brano**.

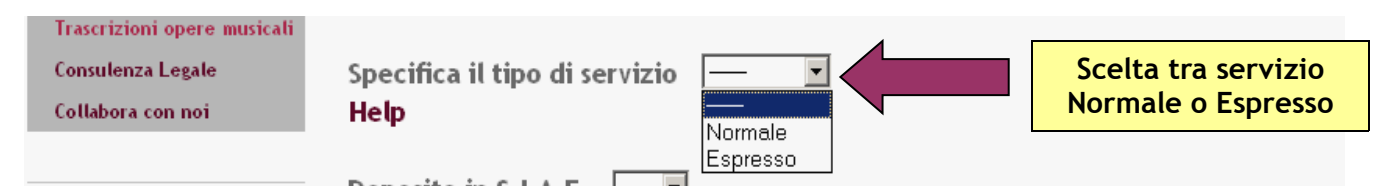

5) Indica se desideri che i brani trascritti vengano depositati in SIAE. In tal caso ti ricordiamo che dovrai inviarci a mezzo posta i bollettini di deposito opere musicali mod. 112 (che puoi ritirare negli uffici SIAE, o richiederci via mail) da te compilati in ogni parte (eccetto per le 8 misure da trascrivere); solo dopo averli ricevuti potremmo adempiere al deposito.

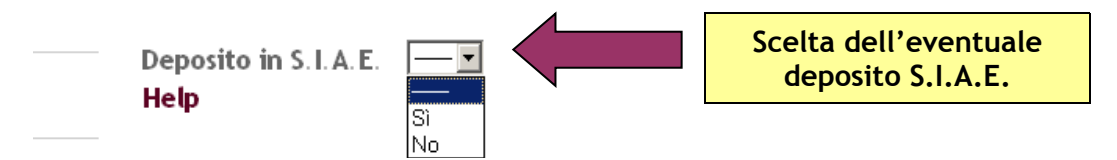

6) Leggi nel dettaglio i Termini e condizioni del Servizio (visualizzabili cliccando sulla scritta "Termini e condizioni del Servizio") e accettali.

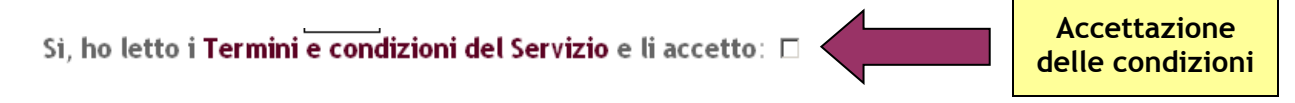

7) Dichiara di essere il titolare dei diritti e/o di avere avuto il consenso dagli altri coautori per l'attività di trascrizione.

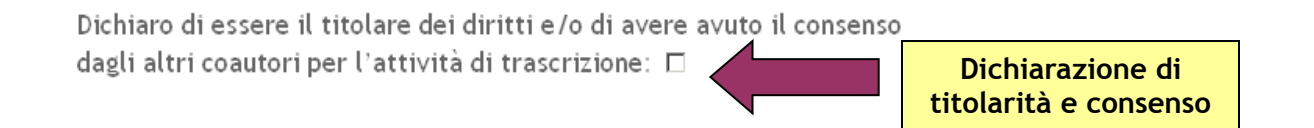

8) Presta il tuo consenso al trattamento dei dati personali dopo avere letto l'informativa (visualizzabile cliccando sulla scritta "informativa al trattamento dei dati personali").

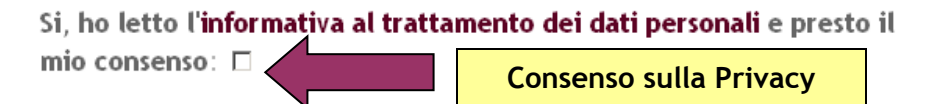

Prosegui cliccando su "Passa alla fase successiva". Cliccando invece su "Cancella" potrai, in caso di ripensamenti o errori, resettare quanto inserito nella pagina e correggerlo.

| Passa alla fase successiva | Cancella |  | Conferma e procedi |  |
|----------------------------|----------|--|--------------------|--|
|                            |          |  | oppure cancella    |  |

#### FASE 2

9) Indica il numero dei brani che vuoi trascrivere, selezionando l'apposito campo. Anche se vuoi ordinare la trascrizione di più di 5 brani, il caricamento verrà fatto per comodità con un massimo di 5 brani alla volta.

|            | Servizio Trascrizioni - Fase 2                                                                                                    |  |  |  |  |
|------------|----------------------------------------------------------------------------------------------------|--|--|--|--|
|            | INSERIMENTO DATI DEI BRANI                                                                                                    |  |  |  |  |
| 7          | Scrivere per l'Autore della parte letteraria sia il nome che il cognome (p.e. "Mario Rossi" e non<br>"Rossi"), per l'Editore la ragione sociale per esteso (p.e. "Emi Music Publishing Italia Srl" e non<br>"EMI") |  |  |  |  |
|            | Nei campi sottostanti "Autore della parte letteraria", "Compositore della parte musicale" ed<br>"Editore" <u>inserire il nome di tutti i titolari dei diritti</u> .                                                |  |  |  |  |
| eventi     | Specifica il numero dei brani da caricare (massimo 5 per richiesta) 📃 🗾                                                                                                    |  |  |  |  |
| e musicali | Help 1                                                                                                    |  |  |  |  |
| i          | Brano 1                                                                                                    |  |  |  |  |
|            | Titolo brano 5                                                                                                    |  |  |  |  |

Poi inserisci, per ognuno dei brani, il titolo del brano.

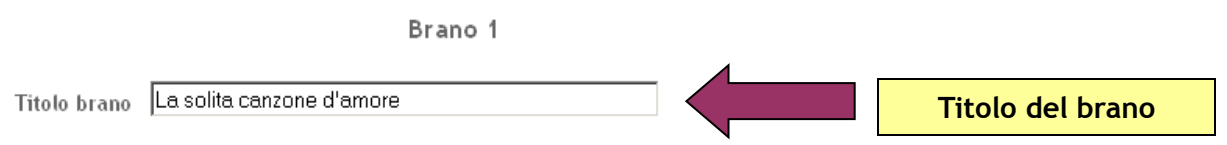

A seguire indica nome e poi cognome degli autori del testo (separali con una virgola nel caso siano più d'uno). Nel caso in cui il brano sia strumentale lascia vuoto questo campo.

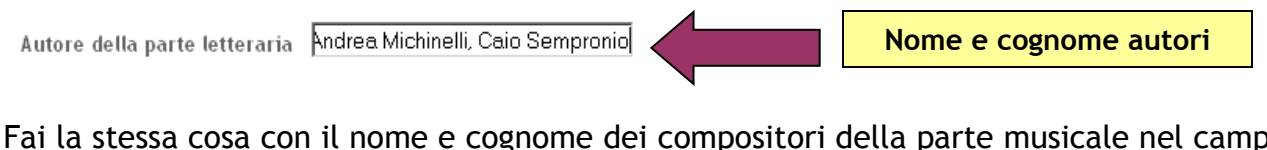

Fai la stessa cosa con il nome e cognome dei compositori della parte musicale nel campo successivo

| Compositore della parte musicale | Andrea Michinelli, Caio Sempronio |
|----------------------------------|-----------------------------------|
|----------------------------------|-----------------------------------|

Nome e cognome compositori

Indica il nome dell'editore. Nel caso di persona giuridica dovrai inserire la ragione sociale. Nel caso di più editori separali con la virgola, come visto prima.

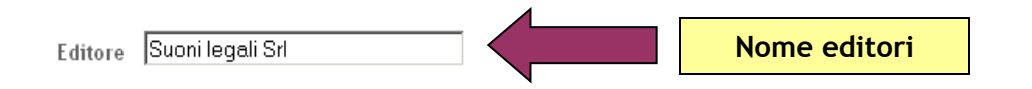

Procedi nella stessa maniera per ognuno degli altri brani eventualmente da inserire (fino a 5 alla volta). Una volta completato clicca su "Confermo l'ordine" per procedere, oppure su "Non confermo" per cancellare quanto inserito.

| CONFERMO L'ORDINE | NON CONFERMO | Conferma o cancella |
|-------------------|--------------|---------------------|
|                   |              |                     |

#### FASE 3

10) Assicurati che i tuoi file audio siano "sani" e senza virus. Carica i brani sul nostro server, cliccando innanzitutto su "Sfoglia..." per poter selezionare la directory in cui si trova il file.

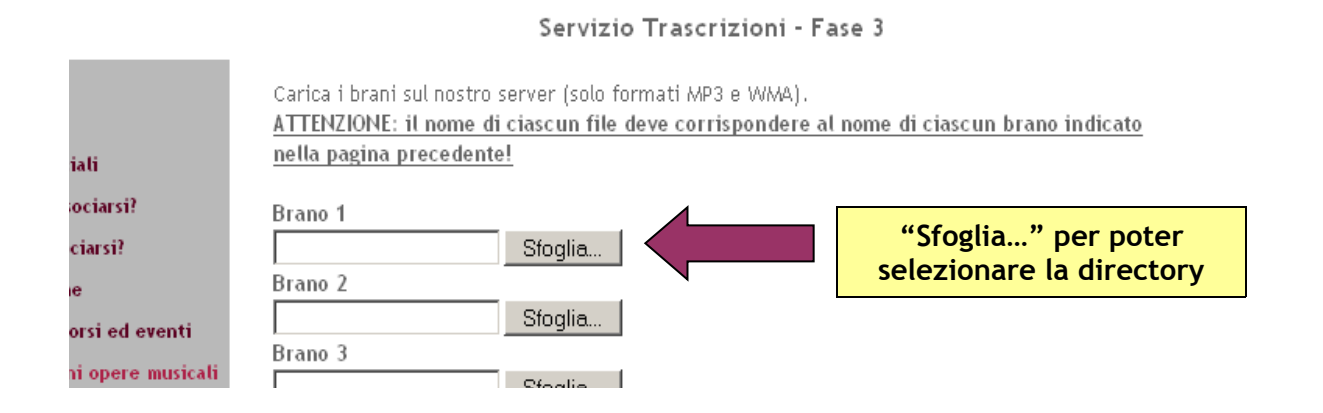

I formati di file accettati sono solo MP3 e WMA, di qualunque risoluzione. Per snellire i tempi di caricamento ti consigliamo una risoluzione media. Una volta selezionato il file cliccaci sopra due volte. Ricorda che il nome del file selezionato deve coincidere con quello inserito nella FASE 2.

Servizio Trascrizioni - Fase 3

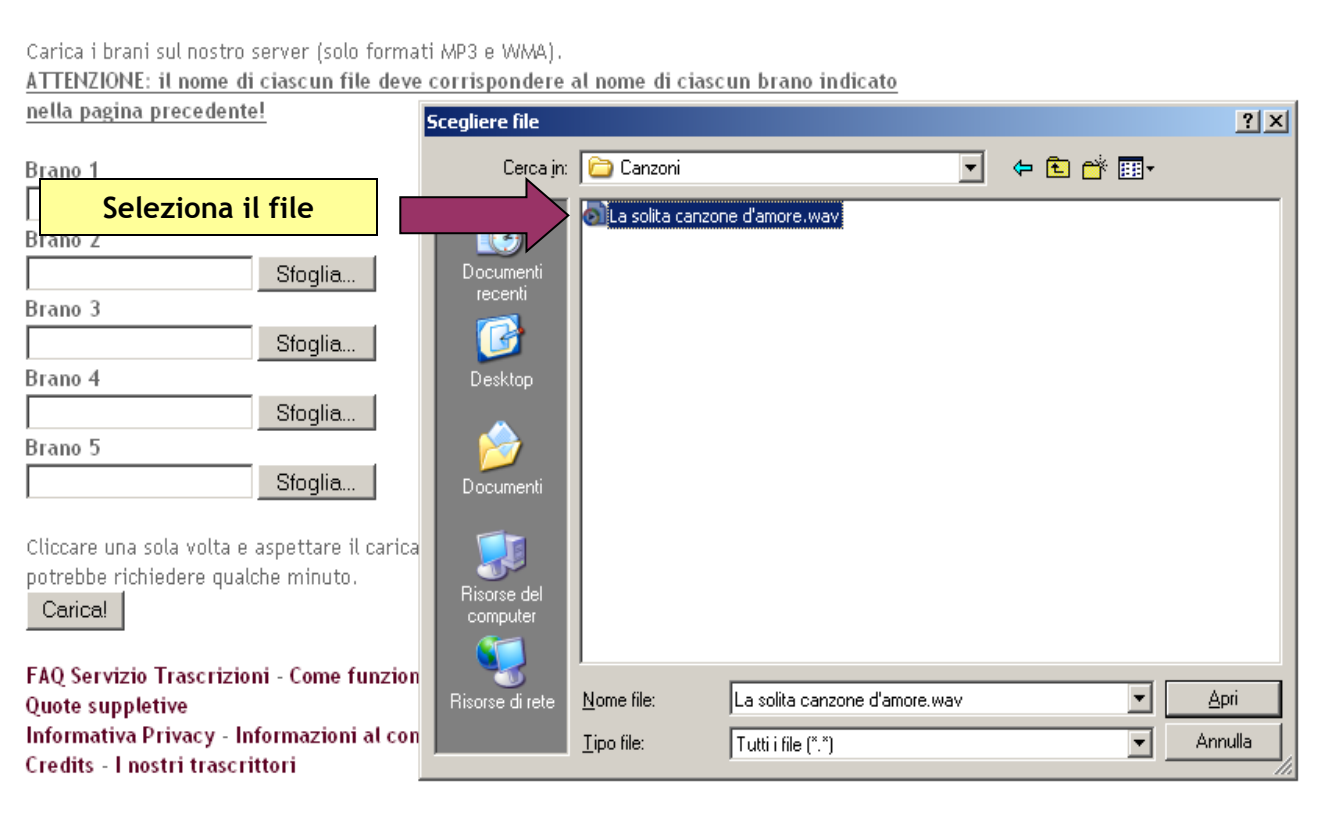

### Una volta selezionato correttamente il file ripeti la stessa operazione per tutti gli eventuali altri file indicati nella FASE 2.

#### Servizio Trascrizioni - Fase 3

Carica i brani sul nostro server (solo formati MP3 e WMA). <u>ATTENZIONE: il nome di ciascun file deve corrispondere al nome di ciascun brano indicato</u> <u>nella pagina precedente!</u>

| Brano 1               |         | 4 |                       |
|-----------------------|---------|---|-----------------------|
| a canzone d'amore.wav | Sfoglia |   | Il file correttamente |
| Brano 2               |         |   | selezionato           |
|                       | Sfoglia |   |                       |
| Brano 3               |         |   |                       |
|                       | Sfoglia |   |                       |
| Brano 4               |         |   |                       |
|                       | Sfoglia |   |                       |
| Brano 5               |         |   |                       |

11) Clicca "Carica!" e i brani selezionati verranno tutti caricati sul nostro server. L'operazione potrebbe richiedere qualche minuto in rapporto alla tua velocità di connessione ed alla grandezza dei file caricati: se hai una connessione lenta ti consigliamo di caricare uno o due brani per volta.

Mentre aspetti non premere alcun tasto. Se l'operazione di *upload* ha avuto successo accederai alla FASE 4, altrimenti ripeti l'operazione.

Cliccare una sola volta e aspettare il caricamento della pagina successiva. L'operazione potrebbe richiedere qualche minuto Carical Clicca per caricare i file selezionati

#### FASE 4

12) A questo punto potrai continuare a caricare altri brani (verrai riportato al punto 9) oppure il tuo ordine sarà completo.

Servizio Trascrizioni - Fase 4

I brani sono stati caricati e i relativi dati inviati al nostro staff!

Riceverai una email di conferma contenente l'ordine da te richiesto e le modalità per effettuare

il pagamento.

Ti ricordiamo che erogheremo il Servizio solo a pagamento ricevuto.

Grazie per aver usufruito del nostro Servizio!

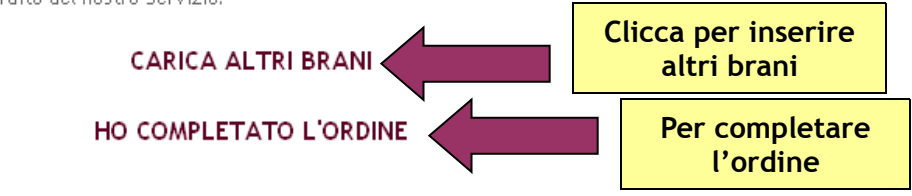

13) Nel caso in cui tu abbia completato con successo l'ordine apparirà la seguente schermata e riceverai entro 1 giorno lavorativo una e-mail di conferma riepilogativa dell'ordine, delle condizioni contrattuali, e le modalità per effettuare il pagamento (bonifico bancario, carta di credito, Paypal) per l'ammontare richiesto. Puoi verificare i costi del servizio alla pagina <u>Costi del servizio</u>.

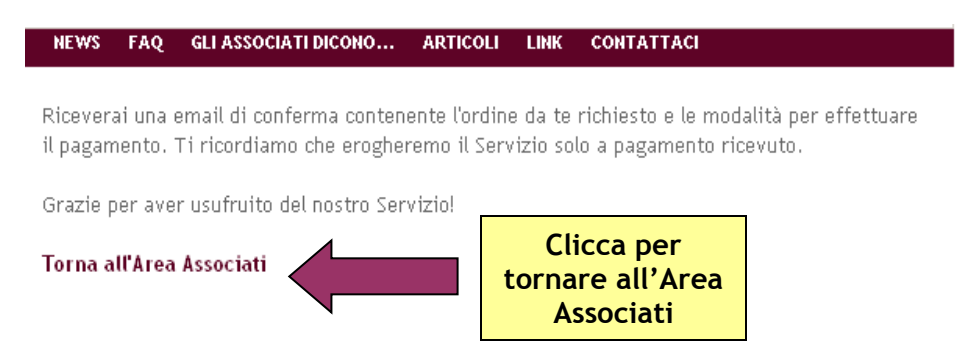

14) Paga il servizio e invia la ricevuta di pagamento. Se paghi con Paypal o Carta di credito la ricevuta verrà inviata in automatico. Se paghi con Bonifico Bancario dovrai inviare copia della ricevuta bancaria all'indirizzo specificato nella e-mail d'ordine. 15) Entro 10 gg. lavorativi dall'invio della ricevuta di pagamento (3 per il servizio Espresso) riceverai al tuo indirizzo di posta elettronica una mail contenente per ogni opera musicale da trascrivere, un file in formato .pdf, uno in formato .mus (Coda Finale Notepad 2006) ed un file midi contenenti la trascrizione del brano da te richiesta. In tal modo potrai anche ascoltare la trascrizione e verificare la correttezza della stessa.

### FASE 5 - Feedback e Contestazioni

16) Se la trascrizione presenta delle imperfezioni potrai richiedere gratuitamente entro 24 ore dall'invio della mail di consegna delle trascrizioni, attraverso il link fornito in email, la correzione della trascrizione indicando con esattezza, in un apposito form, le battute della trascrizione che ritieni errate e i motivi del reclamo; al termine della compilazione, dovrai dare conferma selezionando l'icona "Confermo ed inoltro". Riceverai una mail di sintesi relativa al reclamo effettuato.

17) Note Legali provvederà a sue spese, entro un tempo massimo di 3 gg. dalla ricezione del reclamo, a modificare la trascrizione contestata e a reinviarti una nuova trascrizione, sempre nei formati anzidetti, ottenuta correggendo gli eventuali errori indicati nel form di reclamo. Nel caso persistano ancora gli stessi errori o se ne trovino di nuovi si ripeterà quanto ai punti 16 e 17, fino ad un massimo di due reclami (cioè form di correzioni) totali.

#### ATTENZIONE!

Il Servizio è stato pensato per facilitare il deposito di brani musicali presso la Sezione Musica della SIAE e le quote suppletive deliberate fanno riferimento a brani di media complessità melodica. Note Legali si riserva quindi di non accettare brani di particolare complessità o di durata superiore ai 5 minuti. In tal caso Note Legali contatterà direttamente l'associato per concordare una diversa quota suppletiva

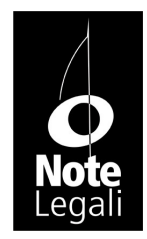

Note Legali - Associazione per lo studio e l'insegnamento del diritto della musica Via degli Orti, 44 - 40137 Bologna tel. 051.58.75.506 - fax. 051.74.56.898 info@notelegali.it www.notelegali.it - www.facebook.com/notelegali - www.myspace.com/notelegali